# QCTO Procurement Made Easy: Find, Download, and Win!

## **Attention Potential Bidders!**

The QCTO Procurement page offers opportunities for both Request for Quotations (RFQs) and Tenders. Here are the step-by-step instructions for finding these opportunities:

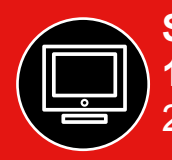

### Step One: Visit our website.

- 1. Visit the QCTO website: https://www.qcto.org.za/
- 2. Locate the "Procurement" tab on the far right-hand side of the homepage.

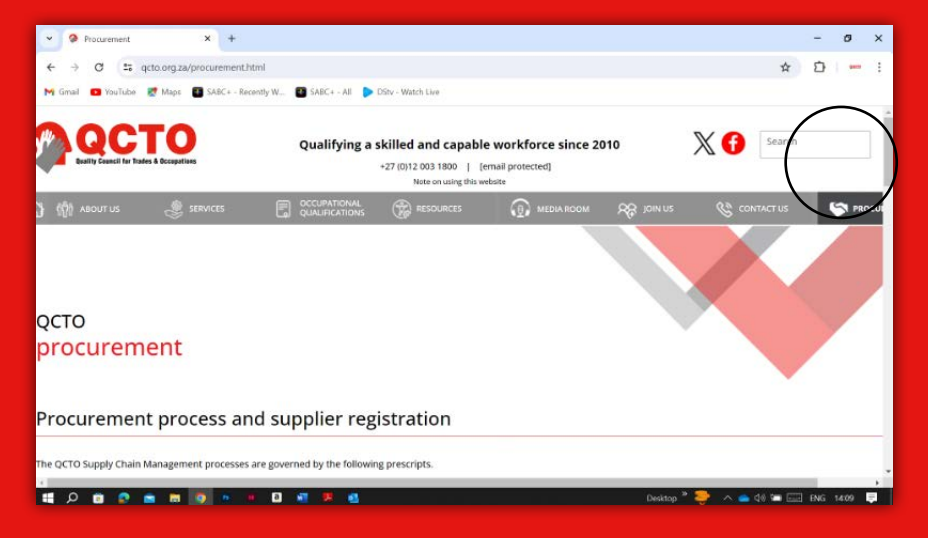

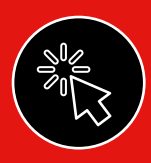

Ŋ

### Step Two: Navigating the site.

- Scroll down the Procurement page to find two tables:
- 1. RFQs: Opportunities for projects seeking price quotations.
- 2. Tenders: Opportunities for projects through a formal bidding process

| ~ <b>9</b> P | racia ramente                                                | × +                                                                                                    |                | 3 | ्ष | 8 | × |
|--------------|--------------------------------------------------------------|----------------------------------------------------------------------------------------------------|----------------|---|----|---|---|
| -            | 0 F geta e                                                   | rg ze/procurement.html                                                                                                    | \$             | ٤ | 5  | - | - |
| M Grist      | 🚥 Walate 😢 N                                                 | en 🔟 SAIKS - Recently W., 🔲 SAIKS - All 🕨 Dity: Water Law                                                                                                    |                |   |    |   |   |
| ото          | Tenders                                                      |                                                                                                    |                |   |    |   | ľ |
| de 1 Million | - Hiter                                                      | 121 Grouped by 1 Seld 47 Sort #1                                                                                                    |                |   |    |   | c |
|              | RIFERENCE ~                                                  | DESCRIPTION -                                                                                                    | ATAOMMENTS     |   |    |   |   |
| × 65         | QCTO 06/2024<br>QCTO 06/2024<br>QCTO 09/2024<br>QCTO 07/2024 | Appointment of a point of service provides to re-engineer and autors<br>Appointment of a usually qualified and equationers service provider to<br>Appointment of a qualified service provider to sender information com |                |   |    | _ |   |
| ~ C          | celled Course                                                | appointment of an experienced and qualified service provider for the O                                                                                                    | English and an |   |    |   |   |
| 1            | QCTO 03/2023<br>QCTO 03/2022                                 | Appointment of a suitable and experienced panel of legal services prov<br>Appointment of a suitably gialified and experienced service provider to                                                                       |                |   |    |   |   |
| 15           | QC10 07/2022                                                 | Appointment of a reputable and capable Service Provider to provide Bu                                                                                                    | 國家政策的          |   |    |   |   |
| e<br>stat    | QCTO 13/2021                                                 | Appointment of a panel of legal service providers                                                                                                    |                |   |    |   |   |

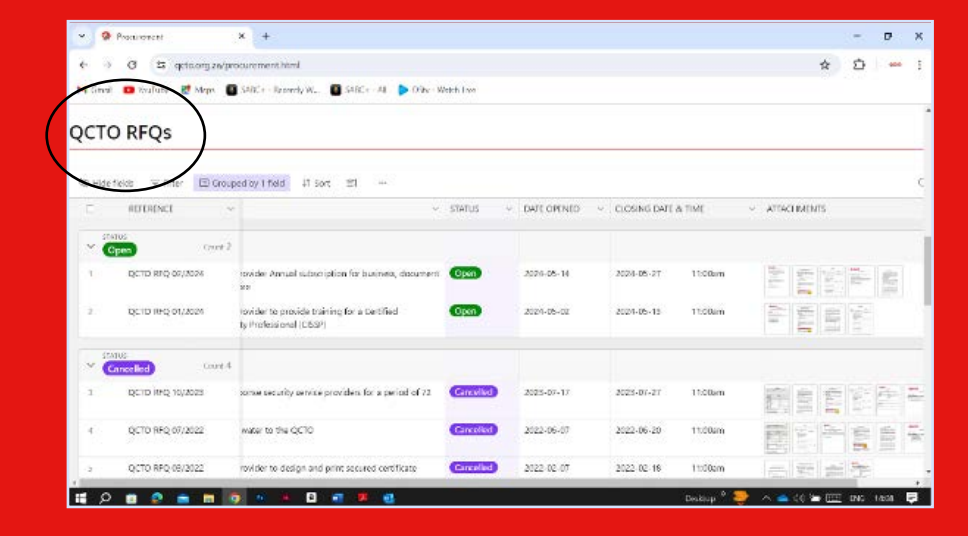

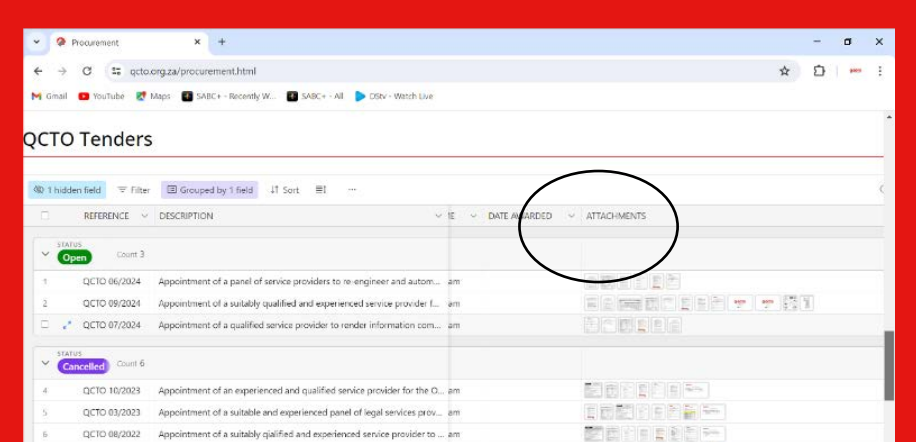

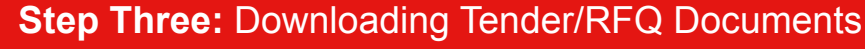

- 1. In the "Tenders or RFQ" tables, find an "Open Tender or RFQ" that interests you.
- 2. Click on the specific tender or RFQ number.
- 3. The tender details will expand, including downloadable documents.
- 4. Download all relevant documents for your bid submission.

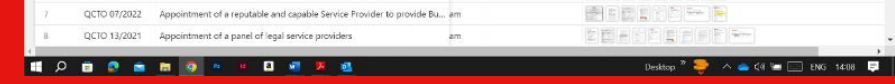

#### FOR MORE INFORMATION:

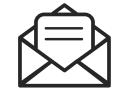

Please refer to the specifications document for detailed information on submitting bids and participating in the tender process. Alternatively, you can contact the SCM office via email at **Tenders@qcto.org.za**.

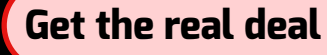

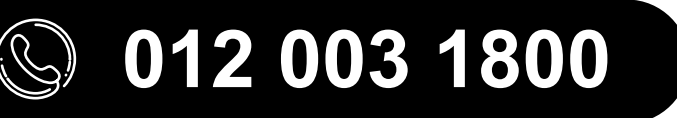

info@qcto.org.za | www.qcto.org.za

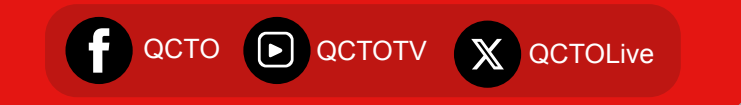